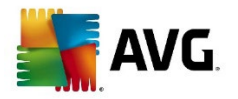

### Installation and activation guide for AVG Internet Security

### 1. Downloading AVG Internet Security:

- Start by visiting the AVG Internet Security download page at <u>AVG Official</u> <u>Download Site.</u>
- Select the option for 'FREE download'. Don't worry about choosing the paid version now; you'll activate the full features later.

## 2. Launching AVG and Navigating to Subscriptions:

- Once the software is installed, open the <u>AVG Internet Security user</u> interface.
- Go to 'My AVG' located typically at the top of the interface, then click on 'My Subscription' in the dropdown menu. This is where you'll activate your subscription.

## 3. Entering the Activation Code:

- Within 'My Subscription', you'll find an option to 'Enter a valid activation code'. Click it to open the activation field.
- Type or paste your provided activation code into this field. Be sure to include hyphens as they are a part of the code. Click 'Enter' to submit your code.

# 4. Confirming and Completing Activation:

- After entering the code, click 'Continue' to confirm your subscription's activation.
- You will then be brought back to the 'My Subscription' screen where your now active subscription should be visible.

Your AVG Internet Security subscription is now active and ready to use. To view details of your subscription, simply navigate back to 'My AVG'  $\rightarrow$  'My Subscription'  $\rightarrow$  'Subscriptions on this PC'.

Your subscription can be used simultaneously on the number of devices specified during purchase. To check the device limit of your subscription, refer to your AVG Account linked to the email address used during purchase or review your order confirmation email.